## Импортирование банковских операций из Интернет-банка в программу ACCORprofi

## Инструкция

Первое, что необходимо сделать – это разобраться, как в Интернет-банке, который Вы используете, сохранить выписку банковских операций за определенный период в виде XMLфайла (также там может быть указано, что это файл стандарта FIDAVISTA, что в данном случае - одно и то же).

Например, вот как это выглядит в банке DNB:

|                                                            | BANKA                                          | INFORMĀCIJA                                                                                                 | KONFIGURĀCIJA                                                                                                    |                                           |                                             |
|------------------------------------------------------------|------------------------------------------------|----------------------------------------------------------------------------------------------------|----------------------------------------------------------------------------------------------------|-------------------------------------------|---------------------------------------------|
| DNB 🔤                                                      | KOPSAVILKUMS 2. KONTI                          | ata anta anta anta anta anta anta anta                                                                      | nternational and a state of the state of the | notalatalatalatalatalatalatalatalatalatal | atminterinterinterinterinterinterinterinter |
| 'PROFI STUDIJA' SIA                                        |                                                | Izmanto speciālu maksājuma                                                                                  | a tipu ātrākai un ērtākai naudas pārska                                                                                                    | aitišanai starp saviem kontiem, l         | kā arī uz krājkontiem!                      |
| <u>Banka</u> / <u>konti</u> / izraksts                     |                                                |                                                                                                    |                                                                                                    | (C) atpai                                 | kal 🕞 saqlabāt 🔯 drukāt 🔂 palīdzība         |
| * Izraksts                                                 |                                                |                                                                                                    |                                                                                                    |                                           | 1                                           |
| Datums no 1 💌                                              | novembris 💌 2011 💌 🛄                           | līdz 27 💙 novembris 💙                                                                                       | 2011 💌 🛄                                                                                                    |                                           | <ul> <li>Paplašinātā meklēšana</li> </ul>   |
| <ul> <li>Nore</li> </ul>                                   | ēķinu konti 🛛 🔿 Depoz                          | ītu konti                                                                                                   |                                                                                                    | /                                         |                                             |
| Konts LV39RIK                                              | 00002013119943, LVL                            | V OK                                                                                                    | ]                                                                                                    |                                           |                                             |
| LV39RIK000020131199                                        | <b>43, LVL</b> ( <u>LV39RIKO0002013119</u>     | <u>943</u> )                                                                                                |                                                                                                    |                                           | Datums 01/11/2011 - 27/11/2011              |
| <u>Reģ. datums</u> <sup>*</sup> <b>≵</b><br>Darījuma veids | Darījuma Nr.<br>Maksājuma Nr.                  | Maks<br>M                                                                                                   | iājumā iesaistītā pretējā puse<br>Maksājuma mērķis<br>Iaksājuma identifikatori **                                                                                                    | Izejošie                                  | Ienākošie                                   |
| Sākuma atlikums                                            |                                                |                                                                                                    |                                                                                                    |                                           | +3,267.66                                   |
| 01/11/2011<br>TRF                                          | 34079167<br>((RMZ979577T)<br>2011110100263060) | SWEDBANK AS<br>DINAR BÜVE SIA /ID/401034<br>LV49HABA0551031220913<br>F/R NR.003037 NO 31.10.20<br>LICEN C E | 40039<br>11.DATORPR OGRAMMAS ACCORPROFI PAF                                                                                                    | PILDUS                                    | +36.60                                      |
|                                                            |                                                | LATVIJAS KRĀJBANKA J. Daliņa                                                                                | a 15 Rīg a LV1013                                                                                                    |                                           |                                             |

## ...и в банке Citadele:

| 30.09.11 | MAKSA PAR KONTA APKALPOŠANU  | 112207945-20110930   |                 |  |
|----------|------------------------------|----------------------|-----------------|--|
|          | Valutēšanas datums: 01.10.11 |                      |                 |  |
| 31.10.11 | MAKSA PAR KONTA APKALPOŠANU  | 112207945-20111031   | 2.50            |  |
|          | Valutēšanas datums: 01.11.11 |                      |                 |  |
|          |                              | Debeta apgrozījums:  | 135.18<br>12.00 |  |
|          |                              | Kredīta apgrozījums: |                 |  |
|          |                              | Beigu atlikums:      | -6.61           |  |
|          |                              | FiDAViSTa 💌          | Saglabāt        |  |
|          |                              | Excel<br>FIDAVISTa   |                 |  |

Сохраните выписку в файле, после чего в программе ACCORprofi перейдите в раздел "Finanses - Operācijas", и нажмите на кнопку >BANK, расположенную на функциональной панели в правой части экрана. Первое, что Вам будет предложено – это выбрать XML-файл, который Вы перед этим сохранили в Интернет-банке.

После этого на экране появится форма, изображенная на рисунке:

| Periods:                  | Bankas konts:     |                         |             |      |  |  |
|---------------------------|-------------------|-------------------------|-------------|------|--|--|
| 01.01.11 - 31.01.11       | 2620 001          |                         |             |      |  |  |
|                           | Koresp.konti - ca | aur "/" (identifikācija | pēc reģ.num | nura |  |  |
| 🔽 Izejošie maksājumi      | - 531             | 531                     |             |      |  |  |
|                           | Koresp.konti - ca | aur "/" (identifikācija | pēc reģ.num | nura |  |  |
| 🔽 lenākošie maksājumi     | - 231             | - 231                   |             |      |  |  |
|                           | Koresp. konts:    | Koresp. konts:          |             |      |  |  |
| 🔽 Bankas komisija         | - 7750            |                         |             |      |  |  |
| -Koresp.kontu precizējum: | s                 |                         |             |      |  |  |
| Pamatojum                 | Debets            | Kredits                 | 1           |      |  |  |
| DARBA ALGA                | 5610              |                         |             |      |  |  |
| PVN PAR                   |                   | 5721                    |             | =    |  |  |
| VSAOI                     | 5723              |                         | L           |      |  |  |
| UIN AVANSS                | 5710              |                         |             |      |  |  |
| IIN                       | 5722              |                         |             |      |  |  |
| RISKA NODEVA              | 5724              |                         | _           |      |  |  |
|                           |                   |                         |             |      |  |  |

Информация, указанная в окошке "Periods", должна соответствовать периоду, за который Вы сохранили банковскую выписку. В случае, если при открытии формы там указан какой-то другой период, значит – Вы выбрали неправильный файл, следует закрыть форму и повторить все заново.

Также программа должна "узнать" и правильно заполнить окошко "Bankas konts". Это произойдет, если в разделе "Konti" у этого счета установлен признак "B" и введены банковские реквизиты (в окошке "Norēķinu konts" внизу экрана). Это важно, если у Вас несколько расчетных счетов, чтобы при импортировании из Интернет-банка не приходилось менять содержимое окошка "Bankas konts" каждый раз вручную.

Рассмотрим теперь содержимое остальных окошек. В принципе, заполнить их достаточно один раз, в дальнейшем они будут предлагаться Вам по умолчанию.

В окошке, расположенном справа от "Izejošie maksājumi", необходимо указать группу счетов, среди которых программа будет искать корреспондирующий счет по регистрационному номеру получателя. Здесь может быть указана не одна группа счетов, а несколько - через разделитель /. Например, если помимо 531 мы хотим идентифицировать получателей также из группы 238 по их персональному коду, то окошко следует заполнить так: 531/238

Аналогичным образом заполняется окошко справа от "Ienākošie maksājumi", только здесь речь идет об идентификации по регистрационному номеру не получателей, а плательщиков.

В окошке "Bankas komisija" вводится номер счета расходов на банковскую комиссию.

И, наконец - таблица с заголовком "Koresp. kontu precizējums". Здесь Вы имеете возможность идентифицировать номер корреспондирующего счета по определенному ключевому слову (или фразе) из основания платежа. Например, если в основании платежа будет указано "Darba algas izmaksa par 2011.g.decembrī", то по ключевой фразе "DARBA ALGA" программа поймет, что в дебете этой операции необходимо поставить 5610. Отметим также, что идентификация корреспондирующего счета не зависит от регистра букв (то есть – от того, большими или маленькими буквами они введены).

Редактирование таблицы производится посредством клавиш Insert, F2 и Delete.

Запуск процесса импортирования производится нажатием кнопки *Importēt*, расположенной в левом нижнем углу формы.

В результате операции, импортированные из Интернет-банка, добавятся в общий список операций. В случае, если программа не смогла идентифицировать корреспондирующий счет, на его месте будет стоять 9999. В операциях, для которых требуется внести какие-то уточнения (например, не указан номер корреспондирующего счета, или не уточнены номера оплаченных документов для дебиторов-кредиторов), будет слева отсутствовать значок  $\checkmark$ . После внесения необходимых изменений эти операции следует зафиксировать.